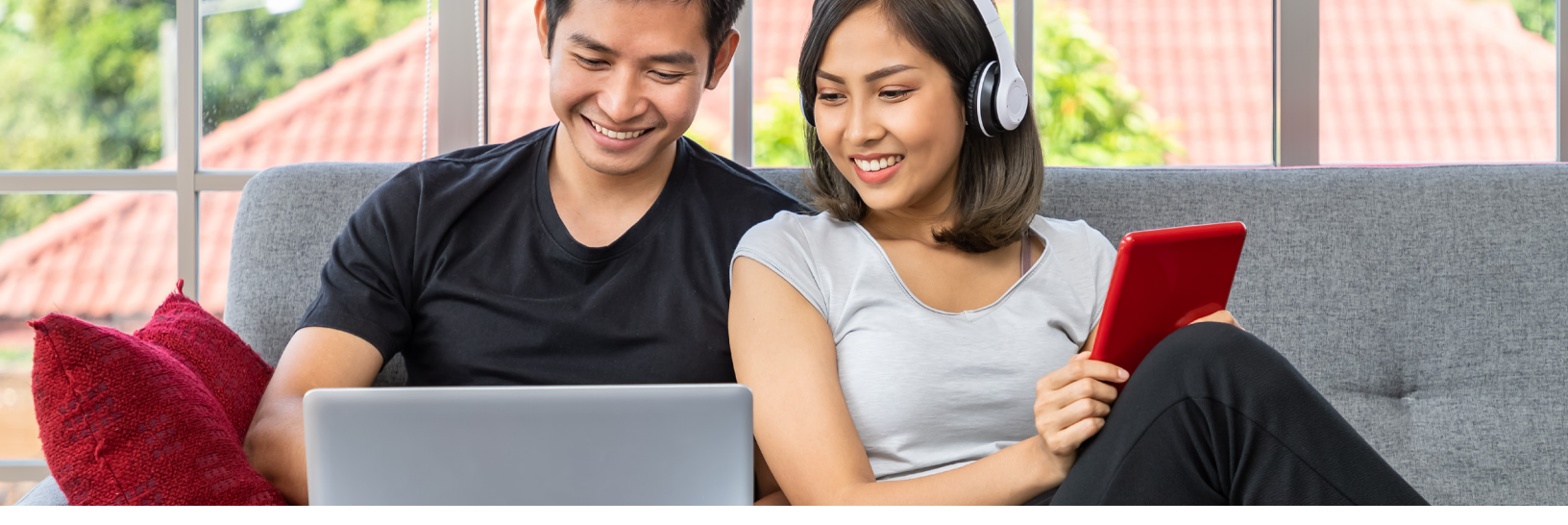

## SENDING MONEY MADE EASY (Desktop Version)

## Step-by-Step Guide

| Transfers                                      |                   |           |         |  |  |  |  |
|------------------------------------------------|-------------------|-----------|---------|--|--|--|--|
| Quick                                          | Classic           | Scheduled | History |  |  |  |  |
| Make a Transfer                                |                   |           |         |  |  |  |  |
| From Acco                                      | ount              |           |         |  |  |  |  |
| Select a                                       | Select an account |           |         |  |  |  |  |
| To Account<br>Select an account                |                   |           |         |  |  |  |  |
| Don't see the account you want to transfer to? |                   |           |         |  |  |  |  |
| Amount                                         |                   |           |         |  |  |  |  |
| \$ Enter Amount                                |                   |           |         |  |  |  |  |
| ⊕ Add №                                        | 1emo              |           |         |  |  |  |  |
| Submit                                         | t Transfer        |           |         |  |  |  |  |

Click on the Transfer widget and then click on Classic

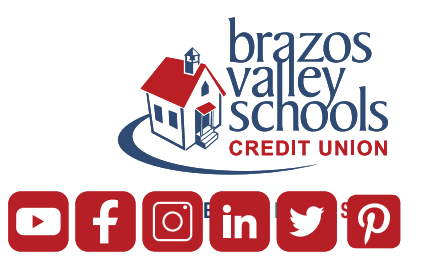

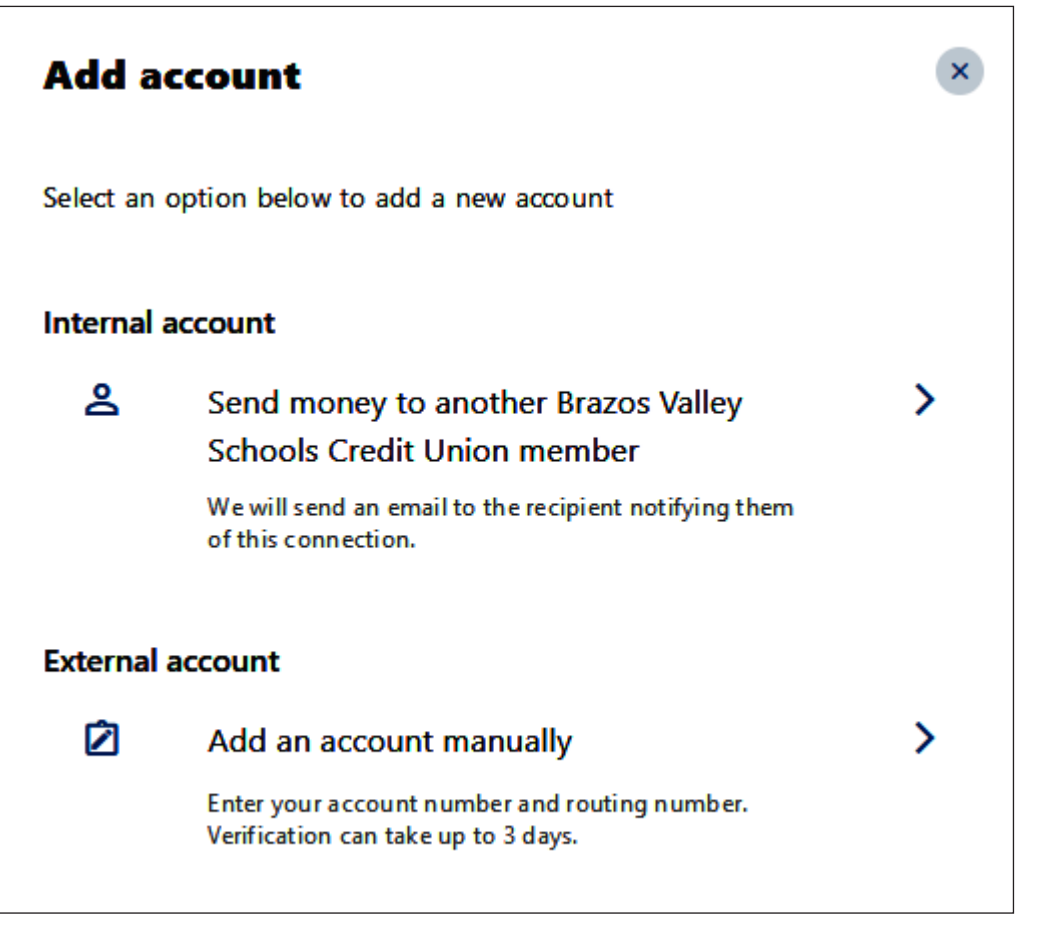

# Click on ADD AN ACCOUNT to MAKE A TRANSFER

Click on External Account to ADD AN ACCOUNT MANUALLY

Click on Checking or Savings

×

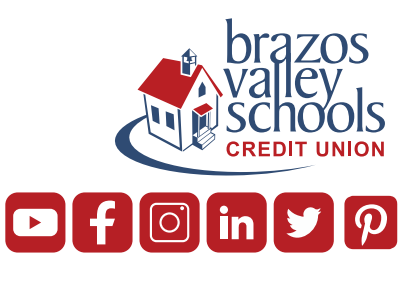

### Transfer to and from an external account

External accounts are the accounts you hold at other banks and credit unions.

Account type

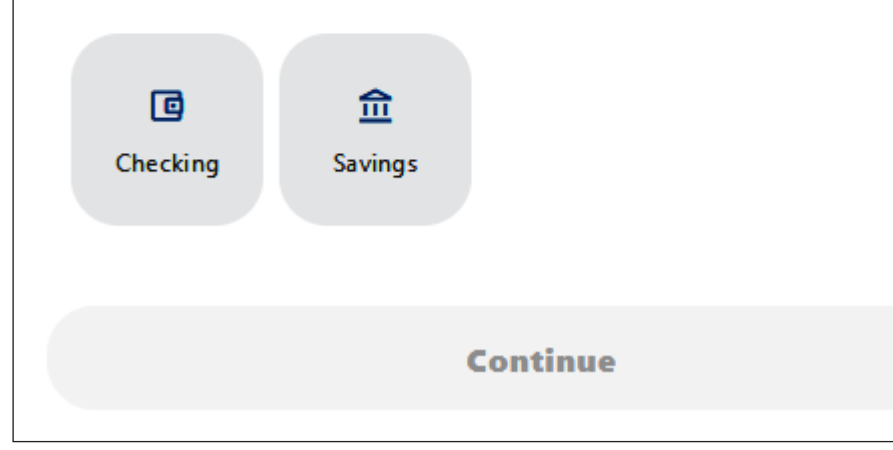

| Transfers                                |  |  |  |  |  |
|------------------------------------------|--|--|--|--|--|
| Transfer to and from an external account |  |  |  |  |  |
| Account type                             |  |  |  |  |  |
| Checking Savings                         |  |  |  |  |  |
| Account details <sup>®</sup>             |  |  |  |  |  |
| Routing number<br>111000614              |  |  |  |  |  |
| JPMORGAN CHASE BANK, NA                  |  |  |  |  |  |
| Account number<br>123456789              |  |  |  |  |  |
| Confirm account number<br>123456789      |  |  |  |  |  |
| Nickname<br>Chase Bank                   |  |  |  |  |  |
| Continue                                 |  |  |  |  |  |

### Input Routing Number and Account Number

| Iransfers             |                                      |  |  |  |  |  |  |  |
|-----------------------|--------------------------------------|--|--|--|--|--|--|--|
| Confirm your identity |                                      |  |  |  |  |  |  |  |
| Please verify action. | your identity before completing this |  |  |  |  |  |  |  |
| □ Text                | @ Email                              |  |  |  |  |  |  |  |

The verification code will be sent to your phone via SMS.

Enter code that was either texted or emailed to you

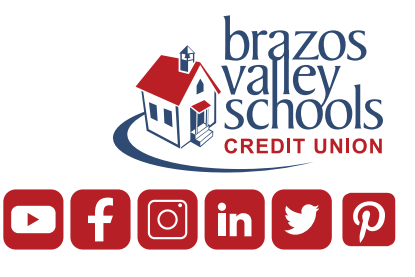

| Transfers                                                  |  |  |  |  |  |
|------------------------------------------------------------|--|--|--|--|--|
| •                                                          |  |  |  |  |  |
| Confirm your identity                                      |  |  |  |  |  |
| Please verify your identity before completing this action. |  |  |  |  |  |
| 🗇 Text 🛛 @ Email                                           |  |  |  |  |  |
| The code will expire in 15 minutes.                        |  |  |  |  |  |
| Enter code                                                 |  |  |  |  |  |
|                                                            |  |  |  |  |  |
| Resend code or Try another number                          |  |  |  |  |  |
| Verify                                                     |  |  |  |  |  |

**Click Verify** 

Confirm

#### Transfers

#### Almost done! Follow these steps to confirm your external account.

As a security measure, you cannot transfer funds to or from this account until it has been confirmed.

#### Step 1

We will send two (2) deposit transactions to this account.

It may take up to three business days to appear in the transaction history.

#### Step 2

Go to Settings and click on the Accounts tab to confirm the external account.

Within 2-3 days, you will receive two small deposits to the other institution. Once you receive them, log back into BVSCU and input the 2 small trial deposits

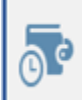

#### You have 2 pending external accounts

Confirm trial deposits to finish linking external accounts

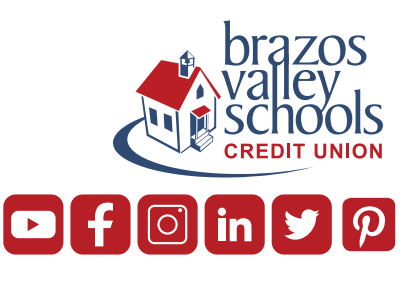

| ACH Accounts |                                        |                    | Reorder Accounts |               |
|--------------|----------------------------------------|--------------------|------------------|---------------|
|              | test<br>ACH Accounts - ******0005      | External PENDING   | Confirm          | Click Confirm |
|              | Chase Bank<br>ACH Accounts - *****6789 | External (PENDING) | Confirm          |               |

Please contact digitalservices@bvscu.org if you need assistance with setting up ACH Origination or if you need assistance with your trial deposits.

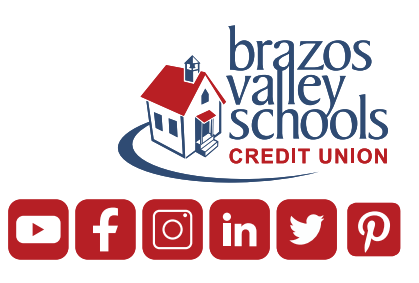